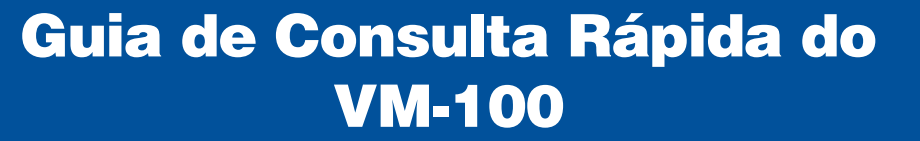

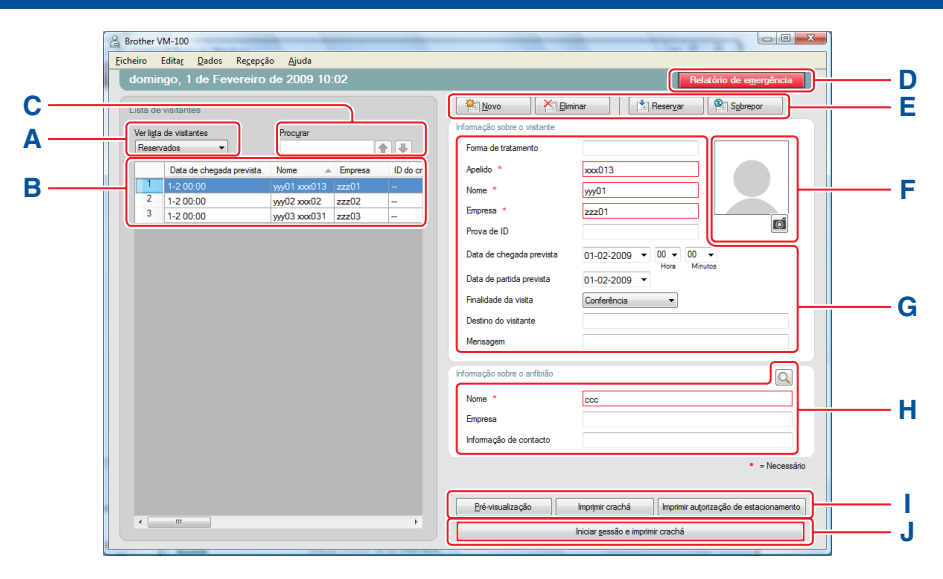

A Indica a lista de visitantes apresentada. Reservados ou Pré-registados: visitantes com informações inseridas antes da chegada (modo de reserva).

Com sessão aberta: visitantes com sessão aberta. Com sessão terminada: visitantes com sessão terminada.

Clique em vara seleccionar uma lista de visitantes.

- B Apresenta a lista de visitantes seleccionada. Para ordenar a lista, clique no título de uma coluna. Pode alterar a largura da coluna arrastando a linha de divisão entre colunas.
- C Para pesquisar informações na lista de visitantes apresentada.

Clique em 👔 ou 🖶 para percorrer a lista.

- D Imprime o Relatório de Emergência.
- E Novo: introduza informações sobre um novo visitante. Eliminar: elimine informações sobre o visitante seleccionado.

**Reservar:** introduza informações sobre um novo visitante e guarde na lista [Reservados]. **Sobrepor:** edite informações sobrepondo as

informações do visitante apresentadas.

F Mostra uma fotografia do visitante. Clique em o para tirar uma fotografia do visitante (requer instalação de uma câmara).

C M Y K

- G Para introduzir informações sobre o visitante.
  \* indica os campos que DEVEM ser preenchidos.
- Para introduzir informações sobre o anfitrião (a pessoa que o visitante pretende visitar).
   \* indica os campos que DEVEM ser preenchidos. Clique em para pesquisar a base de dados para preencher a secção de informações sobre o anfitrião.
- Pré-visualização: veja o crachá do visitante antes de imprimir.

Imprimir crachá: imprime o crachá do visitante. Imprimir autorização de estacionamento: imprime a autorização de estacionamento.

 J Para imprimir o crachá de um visitante, iniciar ou terminar a sessão de um visitante.
 A função depende da lista de visitantes a ser apresentada.

Aquando da chegada do visitante: introduza informações sobre o visitante. Se o visitante tiver uma reserva, seleccione o visitante na lista [Reservados]/[Pré-registados]. Clique no botão liciar sessão e imprimir crachá para iniciar a sessão do visitante e imprimir o crachá do visitante.

Para imprimir o crachá antes da chegada do visitante, seleccione o visitante na lista [Reservados]/[Pré-registados] e clique no botão mprimir crachá . Quando o visitante chegar, seleccione o ID do crachá do visitante na lista e clique no botão Iniciar sessão (J).

Quando o visitante sair: para terminar a sessão de um visitante, seleccione a informação sobre o visitante na lista [Com sessão aberta] (A) e clique no botão Terminar sessão (J).

## Sair do modo de auto check-in

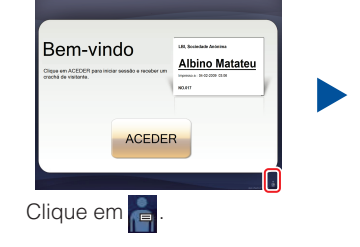

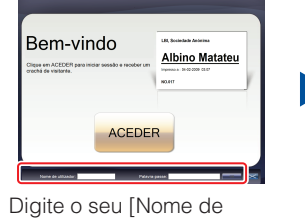

utilizador] e a [Palavra-passe]. Clique no botão

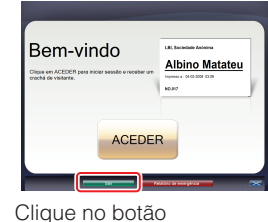

sair para terminar a sessão.

## Relatórios de emergência

Os relatórios de emergência não são impressos na sua impressora de etiquetas Brother QL. Os relatórios de emergência são impressos na impressora predefinida atribuída pelo Administrador. É recomendada a utilização de uma impressora predefinida que imprima papel em tamanho A4.

#### Modo de recepção

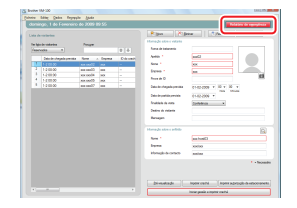

Em caso de emergência, clique no botão Relatório de emergência É possível imprimir ou visualizar a lista de visitantes com sessão aberta.

#### Modo de auto check-in

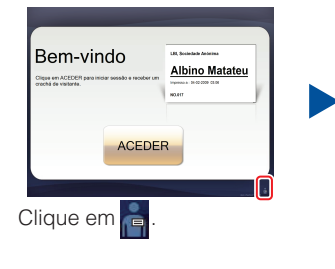

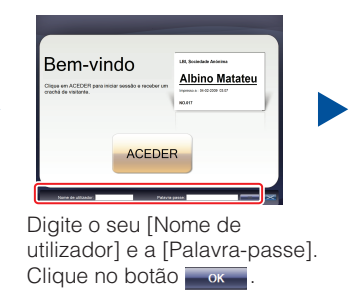

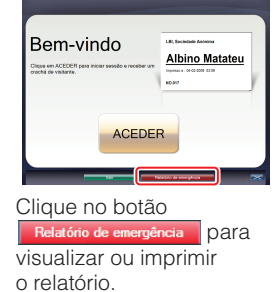

### Substituir o Rolo de Papel DK (Reencomendar n.º DK-N55224)

Para proceder à substituição do Rolo de Papel DK, consulte o manual do utilizador da impressora QL. Os modelos VM-100 são concebidos para utilização com rolos de papel DK-N55224. Contudo, se for instalado outro tipo de suporte DK, o modelo será automaticamente ajustado.

# brother